## ZIP SOFTWARE UPDATING USING FASHSTA.EXE

The software for ZIP is composed by 2 file called : xxx.id, xxx.mot . This file must be stored into the same directory.

- 1. Switch OFF CPU power .
- 2. Connect by a serial cable the PC UART RS232 port to Flash Programmer DB9 female contacts connector.
- 3. Connect CPU Board DB9 female contacts connector to Flash Programmer DB9 male contacts connector.
- 4. Switch ON CPU power and verify that programmer bi-color led turns on with green light.
- 5. Run Flashsta.exe program in the PC:
  - It will appear:

| Select Program       | ×      |
|----------------------|--------|
| Select Program       |        |
| Internal flash m     | emory  |
| C M16C/80 boot loade |        |
|                      |        |
| RS232C               |        |
| Port                 | COM1 💌 |
|                      |        |
|                      |        |
| OK                   | Exit   |

Select the COM port and then "OK".

• It will appear:

| ID Check                       | ×         |
|--------------------------------|-----------|
| FilePath                       |           |
| ID                             |           |
| MCU Type<br>M16C/20 62 M16C/80 |           |
| Refer                          | OK Cancel |

Push "Refer...", select the file (file.mot) you want to load, push "Open" and wait the file loading.

• When loading is complete:

| ID Check                         | ×                                       |
|----------------------------------|-----------------------------------------|
| FilePath                         | C:\ConpasDv\CM0DU\Cmaxi\0utput\File.mot |
| ID                               | 00 00 00 00 00 00 00                    |
| MCU Type<br>M16C/20 62 C M16C/80 |                                         |
| Refer                            | OK Cancel                               |

Verify the file path is correct and then confirm pushing "OK".

• If the communication between CPU and PC is active, the next window will appear, on the contrary, if there is a problem a message will explain it.

| 🍓 M16C Flash Start | ×        |
|--------------------|----------|
| [Load (ID)]        | Program  |
| Blank              | Erase    |
| Read               | Setting  |
| Status             | Download |
| E. P. R            | Version  |
| B. P. R            |          |
| Exit               |          |

Choose "Setting...", set Baud Rate = 57600, push "OK". Then choose "E.P.R..." (Erase+Program+Read).

• It will ask you:

| Erase | ×      |
|-------|--------|
| Eras  | e?     |
|       | ·      |
| OK    | Cancel |
|       |        |

Push "OK" to confirm.

• Flash programming will start :

| Program |          | × |
|---------|----------|---|
|         |          |   |
|         | Program. |   |
|         | Cancel   |   |

wait the flash programming end...:

| M16C Flash Start 🛛 🔀 |             |
|----------------------|-------------|
| •                    | Program OK. |
|                      |             |

Push "OK" to confirm.

Push "Exit" on the M16C Flash Start window to close the Flashsta.

6. Switch OFF power and disconnect the Programmer from CPU board.